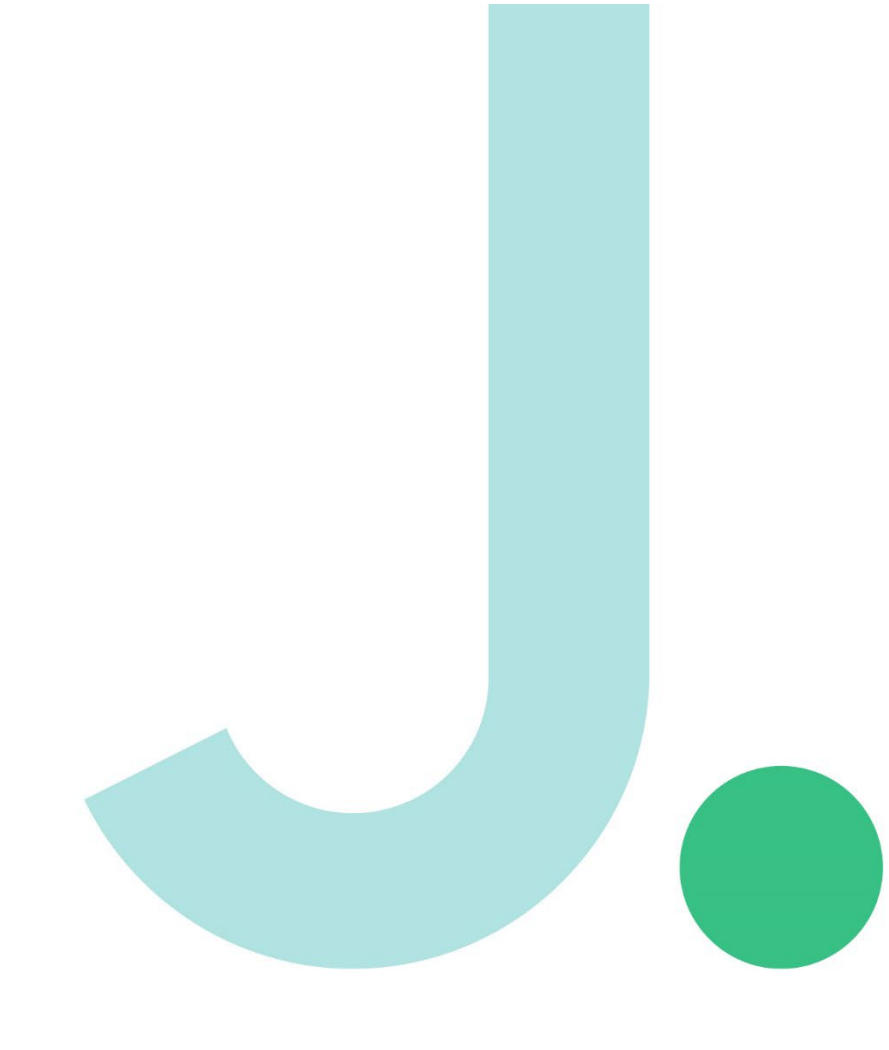

# **Janison. Replay.** for Windows user guide

# **Contents.**

| 1 In | troduction                          | 2  |
|------|-------------------------------------|----|
| 1.   | Installation                        | 3  |
| 1.1  | Install Replay                      | 3  |
| 1.2  | Allow firewall access               | .4 |
| 3.3  | Entering ICAS/REACH Assessments URL | .5 |
| 4.   | The student experience              | 6  |
| 5.   | Remove Janison Replay from devices  | .7 |
| 5.1  | Windows 10/11 Removal Instructions  | .7 |

#### 1 Introduction

Janison Replay (Replay) is a digital test delivery application that allows students to participate in the ICAS and Reach online assessments. Replay locks the device down so that the student can't access anything on their device outside of the app during the test.

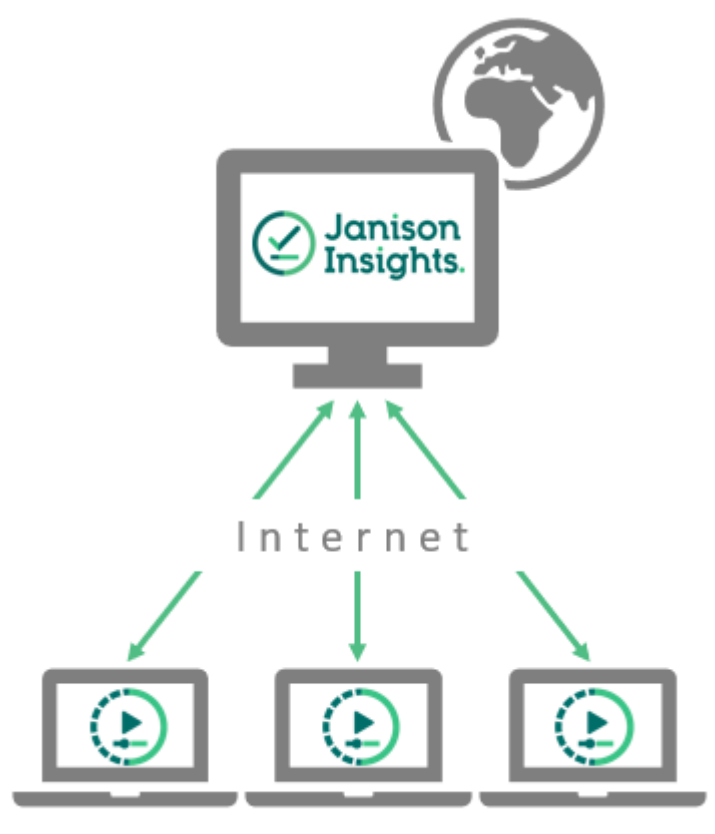

Candidates undertake tests on Replay devices

| 오 Hardware                                                                                         | 🖵 Software         | 🖾 Internet speed                                             |
|----------------------------------------------------------------------------------------------------|--------------------|--------------------------------------------------------------|
| <ul> <li>Desktop or laptop computer</li> <li>(Not a tablet or mobile)</li> </ul>                   | • PC (Windows 10+) | <ul><li>Download: 300KB/s</li><li>Upload: 250KB/s+</li></ul> |
| <ul> <li>Recommended screen<br/>resolution: 1024 x 768px</li> <li>Free disk space: 1GB+</li> </ul> |                    |                                                              |

#### 1. Installation

Technical specialists will need to install a copy of the app on each of the student devices.

Important: If you have installed Replay previously, please uninstall this version and install the new version from our ICAS website (Section 4 of this guide shows how to)

#### 1.1 Install Replay

Next, you need to install the Replay app.

Double Click Janison Replay v5.8.26.msi, a setup assistant displays.

| Janison Replay Setup - 🗌                                                                                             | × |
|----------------------------------------------------------------------------------------------------|---|
| Janison Replay                                                                                                    |   |
| Copyright © 2017 Janison. All rights reserved.                                                                       | ^ |
| THIS SOFTWARE IS PROVIDED BY THE COPYRIGHT HOLDERS AND<br>CONTRIBUTORS"AS IS" AND ANY EXPRESS OR IMPLIED WARRANTIES, |   |
| INCLUDING, BUT NOTLIMITED TO, THE IMPLIED WARRANTIES OF<br>MERCHANTABILITY AND FITNESS FORA PARTICULAR PURPOSE ARE   |   |
| DISCLAIMED. IN NO EVENT SHALL THE COPYRIGHTOWNER OR                                                                  | ~ |
| ✓ I agree to the license terms and condition         Options       ♥Install                                          | s |

If you agree with the license terms and conditions, **select I agree to the license terms and conditions** and select Install.

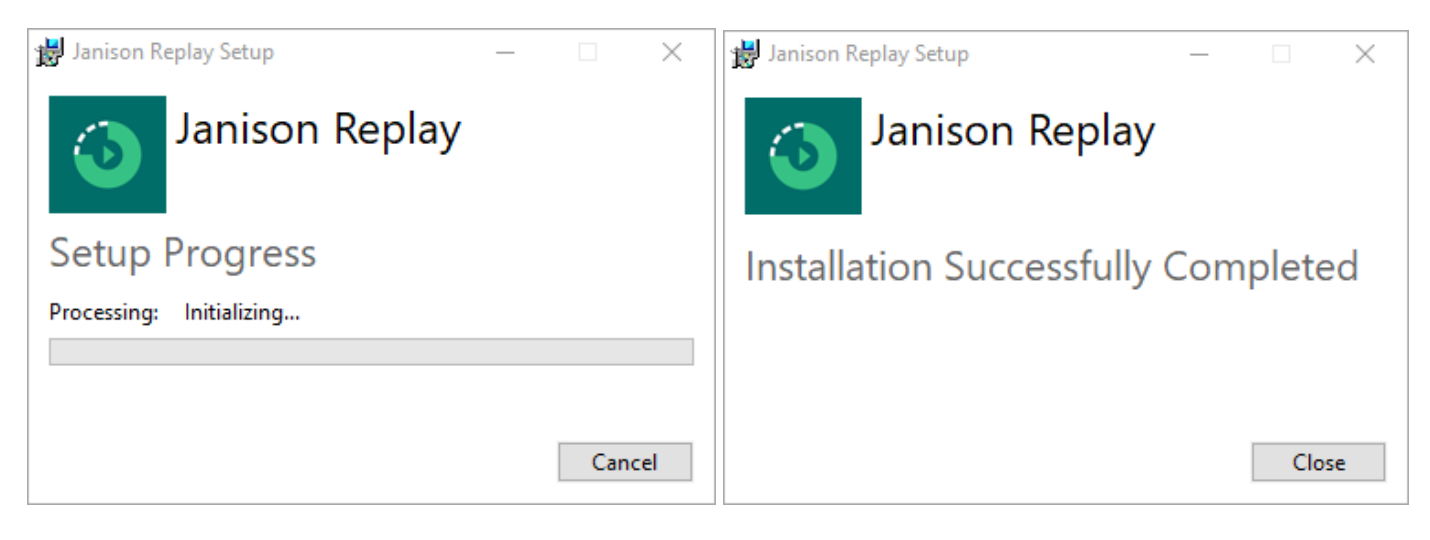

Once Replay has installed, select **Close**. Launch Replay to ensure it loads.

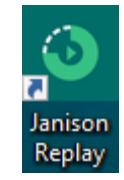

1. Double-click the Janison Replay desktop shortcut to launch Replay.

#### 1.2 Allow firewall access

If this is the first time launching Replay on a device, Windows may prompt you to allow Janison Replay to access the internet via the window computer's built in firewall.

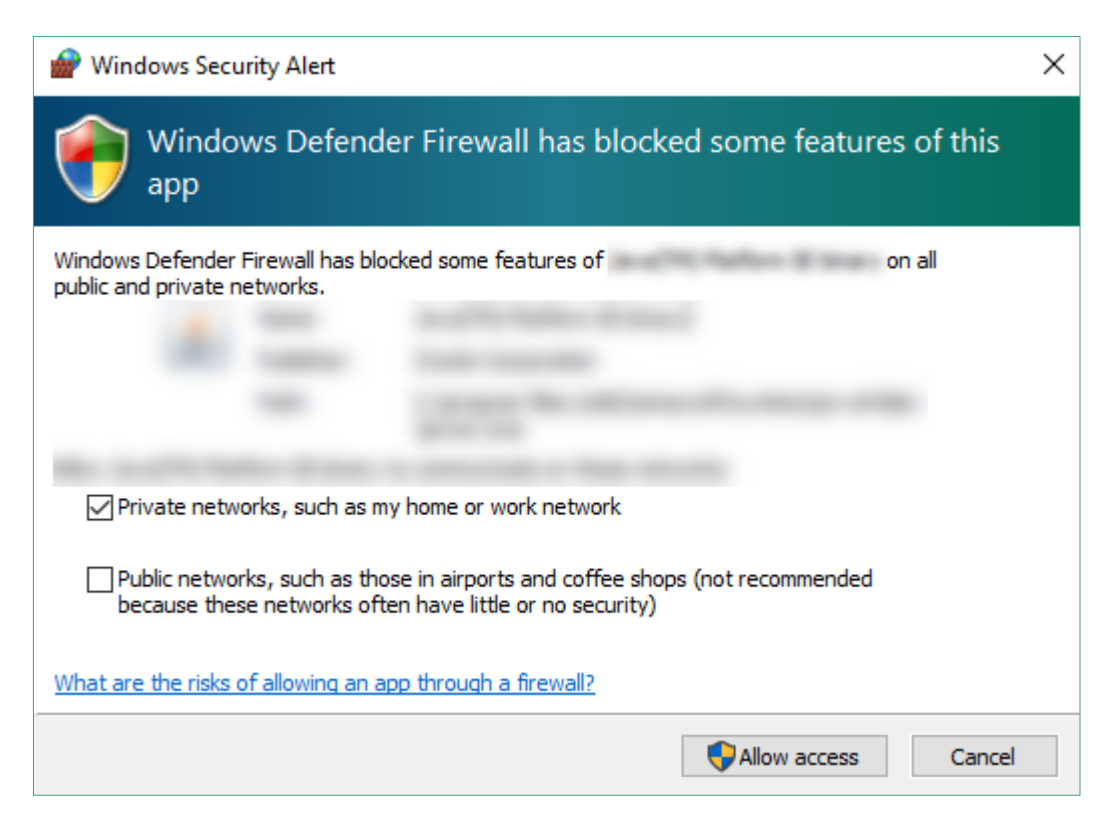

When prompted with the above screen select Allow access.

#### 1.3 Entering ICAS/REACH Assessments URL

After Replay is launched for the first time, select **Option 2** Enter URL: icasassessments.janisoninsights.com and select the **Connect** button. (This step is only required once after initial installation)

|                   | Attempting to compare to compare the second second seco | onnect automatically                                                                 |                                                       |
|-------------------|----------------------------------------------------------------------------------------------------|--------------------------------------------------------------------------------------|-------------------------------------------------------|
|                   | Manually                                                                                                    | connect                                                                              |                                                       |
|                   | Option 1 - Remote<br>Pairing code<br>Gee the 'Devices' tab in Remote<br>Pair<br>Make sure:<br>• Remote is running on the local network<br>• This device is connected to the same local network                                                                                                    | Option 2 - Online<br>URL<br>Enter the URL provided by your administrator<br>https:// |                                                       |
| v5.0.0            |                                                                                                    | Exit J                                                                               | lanison Replay (                                      |
| lioula see the so | reen below.                                                                                                    |                                                                                      | and and an and an an an an an an an an an an an an an |
| <b>o</b> r        | eplay                                                                                                    | * • •                                                                                | ≫                                                     |
| <b>i</b>          | eplay<br>Device ID: K                                                                                                    |                                                                                      | • »                                                   |

start the Test when the Adminstrator indicates they are ready to begin

Start the Test

#### 2. The student experience

On the day of the test, launch Replay on each of the student devices.

| 💿 replay | *                                                                                                    | • | 0 | <b>•</b> | » |
|----------|----------------------------------------------------------------------------------------------------|---|---|----------|---|
| ř        | Device ID: KJHBHEGHUC                                                                                          |   |   |          |   |
| ,        | You may press the button below to<br>start the Test when the Adminstrator<br>indicates they are ready to begin |   |   |          |   |
|          | Start the Test                                                                                                 |   |   |          |   |

The student will select **Start the Test**.

| i replay |                                    | *         | 0 | 4 | » |
|----------|------------------------------------|-----------|---|---|---|
|          |                                    |           |   |   |   |
|          | Welcome                            |           |   |   |   |
| En       | ter the session code that is on th | ne board: |   |   |   |
|          |                                    |           |   |   |   |
|          | Next                               |           |   |   |   |

They will first need to enter the **Session Code**.

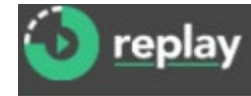

#### Welcome

Enter the student code that is on your paper slip:

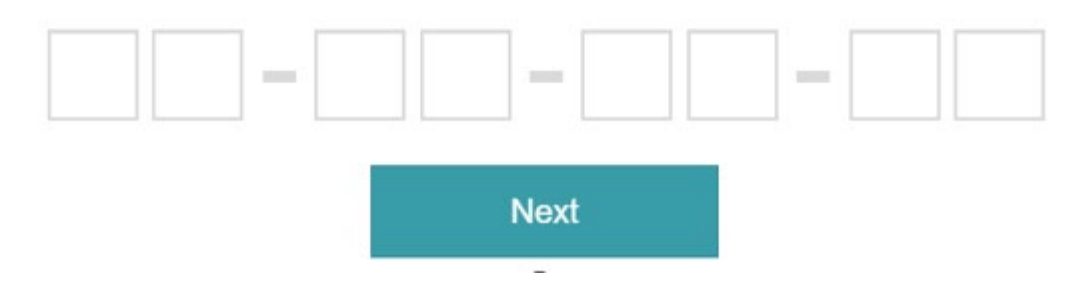

They will then need to enter their unique Student Code.

#### 3. Remove Janison Replay from devices

#### 3.1 Windows 10/11 Removal Instructions

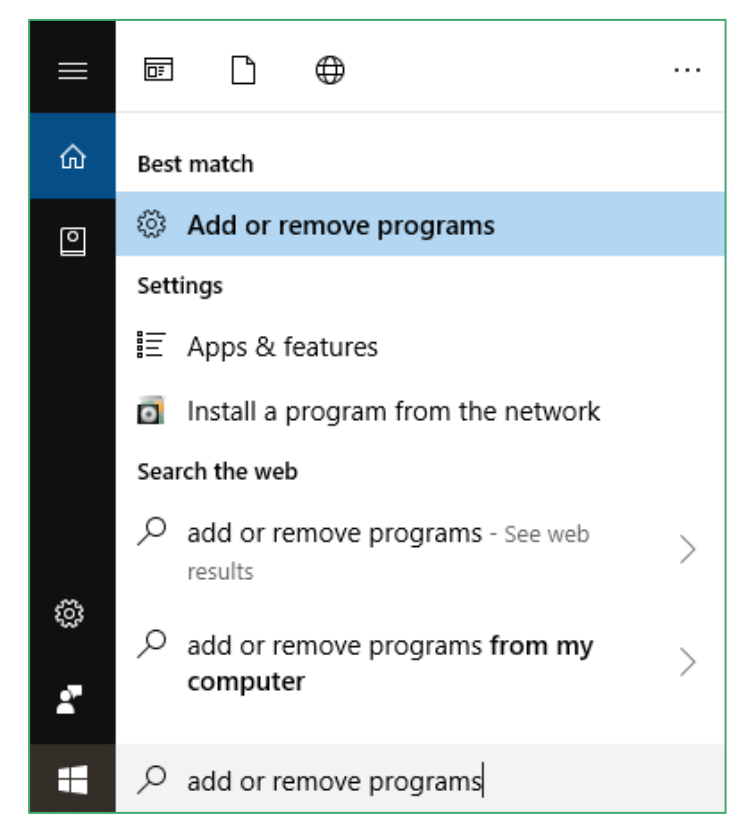

From the start menu open Add or remove programs.

| ford a countration  | Janison Replay Q                                                                          | - 88 #     |
|---------------------|-------------------------------------------------------------------------------------------|------------|
| ind a setting       | = Filter by All drives y the Sort by Name (A to 7) y                                      |            |
| System              | 1 app found                                                                               |            |
| Bluetooth & devices |                                                                                           |            |
| Network & internet  | Janison Replay           5.6.19         Janison         16/01/2024                        | 588 MB ••• |
| Personalisation     |                                                                                           |            |
| Apps                | Related settings                                                                          |            |
| Accounts            | System Components<br>Remove and manage system components that are preinstalled on Windows | >          |
| 🕽 Time & language   |                                                                                           |            |
| Gaming              | Related support                                                                           |            |
| Accessibility       | Help from the web                                                                         | ^          |
| Privacy & security  |                                                                                           |            |
| Windows Update      | Learn about Control panel options moving to Settings                                      |            |
|                     | Get help                                                                                  |            |
|                     | Cive feedback                                                                             |            |

#### Search for Janison replay.

Select Uninstall.

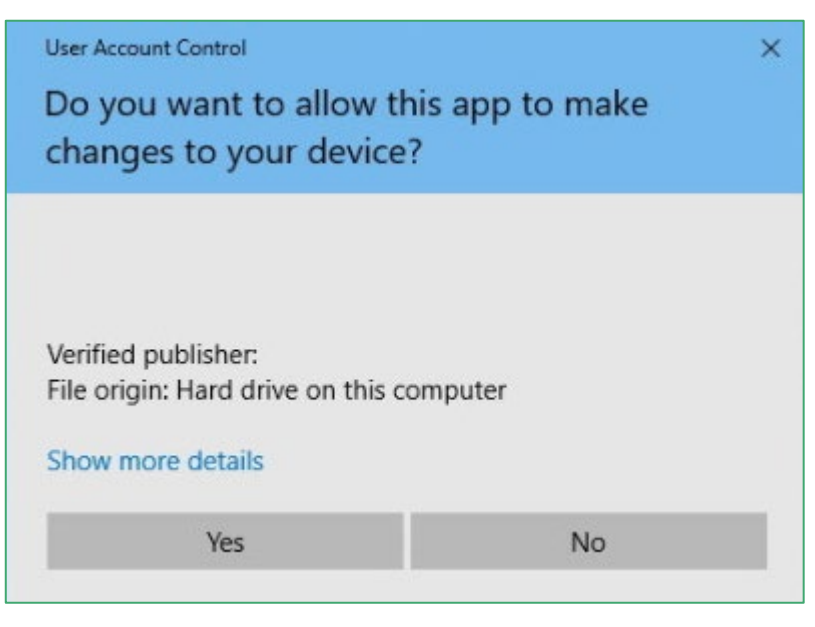

Select Yes.

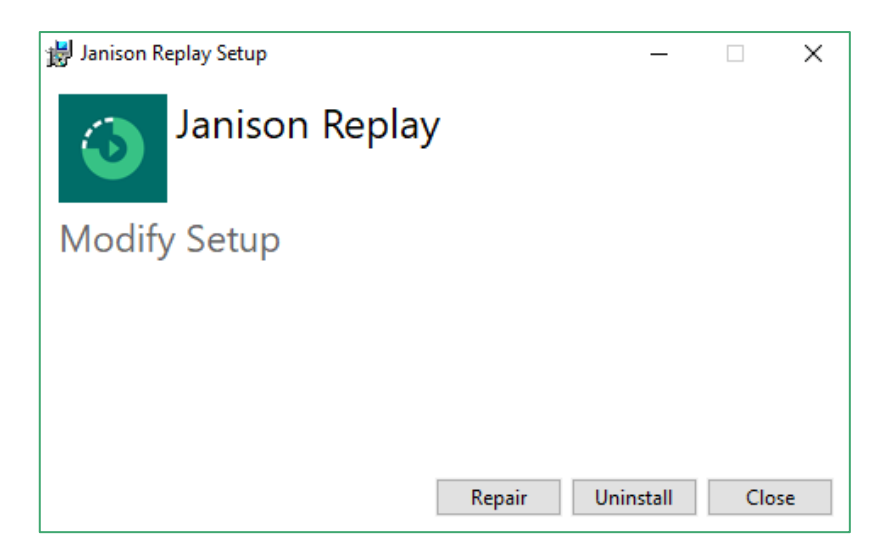

#### Select Uninstall.

Replay uninstalls and feedback confirming the uninstall displays.

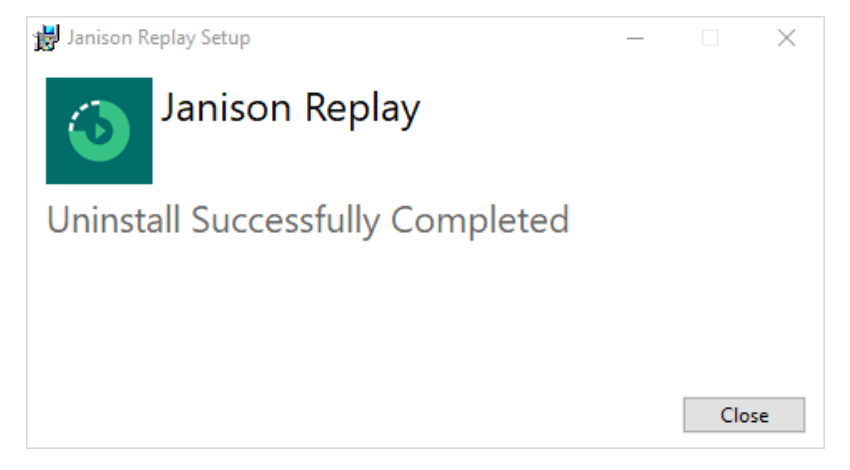